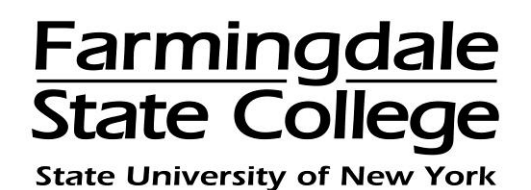

## HOW TO ADD AN AUTHORIZED USER

Students can give others (parents, employers, etc.) the ability to access their account information in the Payment Center. In compliance with the Family Educational Rights and Privacy Act of 1974 (FERPA), your student financial records may not be shared with a third party without your written consent. Adding an authorized user is your written consent that an individual may view your account information, view electronic billing statements, make payments and enroll in a payment plan on your behalf.

Authorized users will sign onto the Payment Center using their own login ID and password.

Please note that authorized users DO NOT have access to your stored payment methods, academic records, or other personal information.

To add an authorized user to your account, log into the Payment Center by going to <u>www.farmingdale.edu</u>  $\rightarrow$  under "*Current Students*" click "*Pay Your Bill*"

Once logged into the Payment Center, click the "Authorized Users" tab

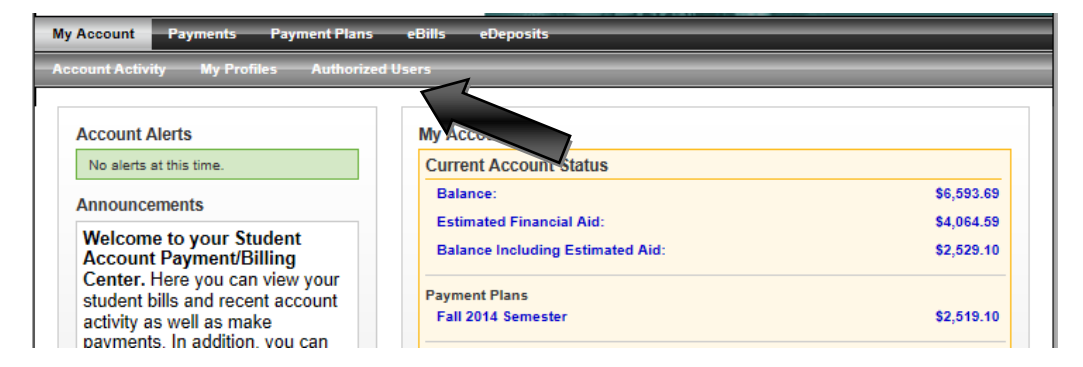

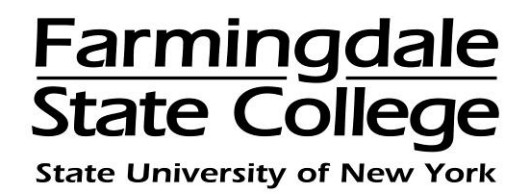

Enter the **email address** of the authorized user and select which access you would like them to have  $\rightarrow$  click "**Continue**"

You may edit or delete the authorized user's access at any time.

| unt Activity                                                                                                    | My Profiles                                                                                             | Authorized                                                                      | Jsers                                                                             |                                                           |                                                |                                                         |                                                           |                     |
|----------------------------------------------------------------------------------------------------|----------------------------------------------------------------------------------------------------|---------------------------------------------------------------------------------|-----------------------------------------------------------------------------------|-----------------------------------------------------------|------------------------------------------------|---------------------------------------------------------|-----------------------------------------------------------|---------------------|
| uthorized                                                                                                    | Users                                                                                                   |                                                                                 |                                                                                   |                                                           |                                                |                                                         |                                                           |                     |
| From this pag<br>Family Educa<br>without your                                                                                                    | e, you can give o<br>tional Rights and<br>written consent.                                              | thers (parents<br>Privacy Act o<br>Adding an auth                               | , employers, etc.<br>f 1974 (FERPA), y<br>norized user is yo                      | the ability to ac<br>our student fina<br>ur written conse | cess your a<br>incial record<br>ent that an in | count informati<br>s may not be sha<br>dividual may vie | on. In compliance<br>red with a third p<br>w your account | e with the<br>party |
| Add Auth                                                                                                    | orized User                                                                                             | ts on your beh<br>r other person                                                | alf. Please note t<br>al information.                                             | at authorized u                                           | isers DO NO                                    | F have access to                                        | your stored pay                                           | ment                |
| <ul> <li>Add Auth</li> <li>E-mail address</li> </ul>                                                                                                    | nd make paymen<br>demic records, o<br>orized User<br>s of the authorized                                | ts on your beh<br>r other person<br>user:                                       | alf. Please note t<br>al information.                                             | at authorized u                                           | isers DO NO                                    | f have access to                                        | your stored pay                                           | ment                |
| Add Auth     E-mail address     Would you like     account activit                                                                                             | or make paymen<br>demic records, o<br>orized User<br>of the authorized<br>to allow this perso<br>?      | ts on your beh<br>r other person<br>user:<br>on to view your                    | alf. Please note t<br>al information.<br>billing statement a                      | nat authorized u                                          | No                                             | F have access to                                        | your stored pay                                           | ment                |
| <ul> <li>Add Auth</li> <li>Add Auth</li> <li>E-mail address</li> <li>Would you like<br/>account activit</li> <li>Would you like<br/>account activit</li> </ul> | orized User<br>orized User<br>of the authorized<br>to allow this perso<br>?<br>to allow this perso<br>? | ts on your beh<br>r other person<br>user:<br>on to view your<br>on to view your | alf. Please note t<br>al information.<br>billing statement a<br>payment history a | at authorized u<br>nd @ Yes O<br>d @ Yes O                | No                                             | F have access to                                        | your stored pay                                           | ment                |

Review the **"Agreement to Add Authorizer User."** Click **"Print Agreement**" to print a copy for your records.

If you agree with granting the authorized user access  $\rightarrow$  click "I Agree" to sign electronically and then click "Continue"

| Agreement to Add Authorize                                                                                                    | ed User                                                                                                    |
|----------------------------------------------------------------------------------------------------|----------------------------------------------------------------------------------------------------|
| I hereby authorize Farmingdale State Coll<br>view all billing statements, payment history<br>account information will remain confidential<br>ensuring that all my accounts are paid on ti | Ilege to grant u full access to my accounts, including ability to<br>, and/or make payments accordingly. My payment methods and credit card and/or checking<br>al and hidden from all other users. I understand that I am still primarily responsible for<br>time and in full. |
| This agreement is dated Wednesday, Sept                                                                                                    | tember 17, 2014.                                                                                                    |
| For fraud detection purposes, your internet                                                                                                    | t address has been logged:                                                                                                    |
| 10:59:29 AM CD                                                                                                    | л                                                                                                    |
| ANY FALSE INFORMATION ENTERED H<br>TO FELONY PROSECUTION UNDER BO<br>PROSECUTED TO THE FULLEST EXTEM                                                                                      | HEREON CONSTITUTES AS FRAUD AND SUBJECTS THE PARTY ENTERING SAME<br>)TH FEDERAL AND STATE LAWS OF THE UNITED STATES. VIOLATORS WILL BE<br>NT OF THE LAW.                                                                                                    |
| Please check the box below to agree to the                                                                                                    | e terms and continue.                                                                                                    |
|                                                                                                    |                                                                                                    |

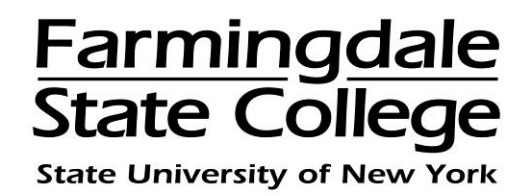

The authorized user will receive two email notifications sent to the email address you provided; one with their Username (email address) and the second with their temporary password.

| Thank you. We have sent an e-mail to                                                                                                    | with instructions on how to log in                                                                                                    |
|----------------------------------------------------------------------------------------------------|----------------------------------------------------------------------------------------------------|
| and view your billing and payment plan informati                                                                                                    | on. This person will log in using the e-mail address you provided.                                                                                                    |
| (Note: If the e-mail delivery fails for some reason                                                                                                    | a notification MAY be sent to your e-mail address on record.)                                                                                                    |
| From this page, you can give others (parents, em                                                                                                    | ployers, etc.) the ability to access your account information. In compliance with the                                                                                                    |
| Family Educational Rights and Privacy Act of 19:<br>without your written consent. Adding an authoriz<br>information and make payments on your behalf.<br>methods, academic records, or other personal in                                                                                                    | ed user is your written consent that an individual may not be shared with a dirit party<br>ed user is your written consent that an individual may view your account<br>Please note that authorized users DO NOT have access to your stored payment<br>formation.                                                                                                    |
| Family Educational Rights and Privacy Act of 19<br>without your written consent. Adding an authoriz<br>information and make payments on your behalf.<br>methods, academic records, or other personal in<br>Current Authorized Users                                                                                                    | ed user is your written consent that an individual may view your account<br>Please note that authorized users DO NOT have access to your stored payment<br>formation.                                                                                                    |
| Family Educational Rights and Privacy Act of 19:<br>without your written consent. Adding an authoriz<br>information and make payments on your behalf.<br>methods, academic records, or other personal in<br>Current Authorized Users<br>When you delete an authorized user, that person wil<br>payments by that person that have not already been               | A (PERRA), your written consent that an individual may view your account<br>Please note that authorized users DO NOT have access to your stored payment<br>formation.                                                                                                    |
| Family Educational Rights and Privacy Act of 19:<br>without your written consent. Adding an authoriz<br>information and make payments on your behalf.<br>methods, academic records, or other personal in<br>Current Authorized Users<br>When you delete an authorized user, that person will<br>payments by that person that have not already been<br>Full Name | A (FERRA), your subtent mancai records may not be shared with a time party ed user is your written consent that an individual may view your account Please note that authorized users DO NOT have access to your stored payment formation.      no longer be able to make payments to your accounts. Any scheduled or automatic applied will be cancelled.      E-mail Address Action |

For an Authorized User to log into the Payment Center, go to <u>www.farmingdale.edu</u> → under "*Current Students*" click "*Pay Your Bill*"

In the Authorized Users box  $\rightarrow$  enter your E-mail and Password  $\rightarrow$  Click "Login"

| Students and Staff                                           | Welcome                                                                                                    |
|--------------------------------------------------------------|----------------------------------------------------------------------------------------------------|
| *Indicates required information *RAM ID:                     | Welcome to Farmingdale State College Student Account Suite. This site is a 24x7 service offered to students and their families for viewing bills, making payments and managing their student account.                                                                                               |
| *PIN:                                                        | Students and staff may log in using their RAM ID and PIN. Parents, guardians, or<br>employers wishing to access the system require student permission via the student's<br>authorized user process. If you have any questions about the system, please send e-<br>mail to stuaccts@farmingdale.edu. |
| Authorized Users                                             | Student Account Suite Features                                                                                                    |
| Login for parents or others who have<br>been granted access. | Student Account Center                                                                                                    |
| *E-mail:                                                     | Check your balance.                                                                                                    |
| *Password                                                    | Make a payment towards your balance.                                                                                                    |
| Password:                                                    | View your payment history.                                                                                                    |
| Login                                                        | Store your payment methods for quick and easy payment.                                                                                                    |
|                                                              | <ul> <li>As a student, provide permission to others (parents, employers, etc) to view your bill<br/>and make navments</li> </ul>                                                                                                    |
| Forgot your password?                                        | and make payments.                                                                                                    |

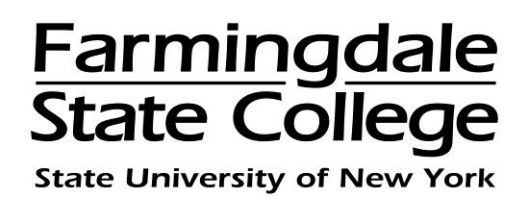

The first time that the authorized user logs into the Payment Center, you will be requested to enter your name and change the password.

| Authorized User Profile Setup                                                                    |  |  |  |  |
|--------------------------------------------------------------------------------------------------|--|--|--|--|
| Profile Setup                                                                                    |  |  |  |  |
| For security reasons, please change your password.                                               |  |  |  |  |
| Name and E-mail Address                                                                          |  |  |  |  |
| *Indicates required fields<br>Your login ID:                                                     |  |  |  |  |
| *Your full name:                                                                                 |  |  |  |  |
| E-mail address:                                                                                  |  |  |  |  |
| Password Change                                                                                  |  |  |  |  |
| *Enter your new password:<br>(minimum 7 characters and at least one number or special character) |  |  |  |  |
| *Confirm your new password:                                                                      |  |  |  |  |
| Save Cancel                                                                                      |  |  |  |  |